# 华为MA5600 DSL接入复用器线路培训配置示例

# 目录

简介 先决条件 要求 使用的组件 背景 配置 线路配置文件配置 通道配置文件配置 线路模板配置 将线路模板应用于DSLAM端口 将线路模板(61)分配给端口(0/5/0) 验证 DSLAM的验证 检查创建的线路配置文件 检查创建的信道配置文件 检查创建的行模板 检查DSLAM端口状态 **CPE验证** 故障排除 相关信息

# 简介

本文档介绍华为MA5600数字用户线路接入复用器(DSLAM)上为了允许极高比特率数字用户线路 (VDSL)在思科用户驻地设备(CPE)上进行培训而需要的最低配置步骤。

# 先决条件

# 要求

思科建议您在尝试此配置之前满足以下要求:

- CPE的VDSL端口和DSLAM配线面板的正确端口上紧密连接的电缆
- CPE和DSLAM/线卡必须启动并运行

### 使用的组件

本文档中的信息基于用作CPE的Cisco 887VA路由器和Huwei 5600 DSLAM。但是,本文档不限于 特定软件和硬件版本。

本文档中的信息都是基于特定实验室环境中的设备编写的。本文档中使用的所有设备最初均采用原 始(默认)配置。如果您使用的是真实网络,请确保您已经了解所有命令的潜在影响。

# 背景

本文档旨在帮助工程师在背对背/实验室环境中设置Cisco CPE和Huawei DSLAM,并了解DSL中心 办公室(CO)端的基本配置文件。

# 配置

要配置设备,请完成以下部分:

- 线路配置文件配置
- 通道配置文件配置
- •行模板(行配置文件和通道配置文件的组合)配置
- 在CPE连接的相应DSLAM端口上应用线路模板

注意:使用命令查找工具(仅限注册用户)可获取有关本部分所使用命令的详细信息。

## 线路配置文件配置

| 1.                                    | . 检查已创建的行配置文件。<br>MA5600# <b>display vdsl line-profile</b>  |                                |               |  |  |  |
|---------------------------------------|-------------------------------------------------------------|--------------------------------|---------------|--|--|--|
|                                       | <pre>{ <cr> profile-index<u>&lt;1,128&gt; }:</u></cr></pre> |                                |               |  |  |  |
| Command:<br>display vdsl line-profile |                                                             |                                |               |  |  |  |
|                                       | Profile                                                     | Profile                        | Transmission  |  |  |  |
|                                       | Index                                                       | Name                           | Mode          |  |  |  |
|                                       | 60                                                          | Test_vdsl                      | VDSL (G993.2) |  |  |  |
|                                       | 82                                                          | VDSL LINE PROFILE 82           | VDSL (G993.2) |  |  |  |
|                                       | 88                                                          | VDSL LINE PROFILE 88           | VDSL (G993.2) |  |  |  |
|                                       | 103                                                         | VDSL LINE PROFILE 103          | VDSL (G993.2) |  |  |  |
|                                       | Total: 4                                                    |                                |               |  |  |  |
| 2.                                    | <b>配置线路</b><br>MA5600# <b>co</b>                            | 配置文件。<br><sup>nfig</sup>       |               |  |  |  |
|                                       | MA5600(co                                                   | nfiq)#vdsl line-profile add 60 |               |  |  |  |

Failure: The profile has existed

```
MA5600(config)#vdsl line-profile add 61
Start adding profile
```

Press 'Q' to quit the current configuration and new configuration will be > Do you want to name the profile (y/n) [n]:y > Please input profile name:ZONE\_TEST Transmission mode: > 0: Custom > 1: All (G992.1~5,T1.413,G993.2) > 2: Full rate(G992.1/3/5,T1.413,G993.2) > 3: G.DMT (G992.1/3/5,G993.2) > 4: G.HS (G992.1~5,G993.2) > 5: ADSL (G.992.1~5,T1.413) > 6: VDSL (G993.2) > > Bit swap downstream 1-disable 2-enable (1~2) [2]:1 > Bit swap upstream 1-disable 2-enable (1~2) [2]:1 > Please select the form of transmit rate adaptation downstream: > 1-fixed 2-adaptAtStartup 3-AdaptAtRuntime (1~3) [2]: > Please select the form of transmit rate adaptation upstream: > 1-fixed 2-adaptAtStartup 3-AdaptAtRuntime (1~3) [2]: > Will you set SNR margin parameters? (y/n) [n]: > Will you set DPBO parameters? (y/n)[n]: > Will you set UPBO parameters? (y/n)[n]: > Will you set RFI notch configuration parameter? (y/n) [n]: > Will you set VDSL tone blackout configuration parameter? (y/n) [n]: > Will you set mode-specific parameters? (y/n) [n]: Add profile 61 successfully MA5600#display vdsl line-profile { <cr> | profile-index<U><1,128> }: Command: display vdsl line-profile Profile Profile Transmission

| Index | Name                  | Mode          |
|-------|-----------------------|---------------|
| 60    | Test_vdsl             | VDSL (G993.2) |
| 61    | ZONE_TEST             | VDSL (G993.2) |
| 82    | VDSL LINE PROFILE 82  | VDSL (G993.2) |
| 88    | VDSL LINE PROFILE 88  | VDSL (G993.2) |
| 103   | VDSL LINE PROFILE 103 | VDSL (G993.2) |
|       |                       |               |

Total: 5

### 通道配置文件配置

#### 1. 检查已创建的通道配置文件。

```
MA5600#display vdsl channel-profile
```

```
{ <cr> | profile-index<U><1,128> }:
```

# Command: display vdsl channel-profile Profile Profile MinDw MaxDw MinUp MaxUp Data Path Index Name Rate Rate Rate Mode 60 test\_vdsl 128 100000 128 100000 Both 99 VDSL CHANNEL PRO 128 100000 128 100000 PTM FILE 99

Total: 2

注意:速率单位为Kbps。

### 2. 配置信道配置文件。

```
MA5600(config)#vdsl channel-profile add 60
Failure: The profile has existed
MA5600(config)#vdsl channel-profile add 61
Start adding profile
Press 'Q' to quit the current configuration and new configuration will be
neglected
> Do you want to name the profile (y/n) [n]:y
> Please input profile name:ZONE_TEST
> Will you set the minimum impulse noise protection? (y/n) [n]:
> Will you set interleaving delay parameters? (y/n) [n]:
> Will you set parameters for rate? (y/n) [n]:
> Will you set rate thresholds? (y/n) [n]:
Add profile 61 successfully
MA5600#display vdsl channel-profile
{ <cr> | profile-index<U><1,128> }:
Command:
      display vdsl channel-profile
_____
                    MinDw MaxDw MinUp MaxUp Data Path
Profile Profile
Index Name
                   Rate Rate Rate Mode
 ----->
    60test_vdsl128100000128100000Both61ZONE_TEST128100000128100000PTM
    99 VDSL CHANNEL PRO 128 100000 128 100000 PTM
      FILE 99
_____
Total: 3
```

**注意:**速率单位为Kbps。

## 线路模板配置

```
1. 检查已创建的行模板。
```

MA5600#display vdsl line-template
{ <cr> | template-index<U><1,128> }:

Command:

```
display vdsl line-template
```

| Index  | Name             | Index  | Profile Index | Profile Index |
|--------|------------------|--------|---------------|---------------|
| <br>12 | ios_test         | <br>10 | 11            |               |
| 16     | DT-17a           | 18     | 18            | -             |
| 17     | profile_17a      | 17     | 17            | -             |
| 18     | aj_3M_US         | 17     | 5             | -             |
| 60     | VDSL LINE TEMPLA | 60     | 60            | -             |
|        | TE 60            |        |               |               |
|        |                  |        |               |               |

#### MA5600(config)#vdsl line-template add 61

Start adding template

 $\ensuremath{\mbox{Press}}$  'Q' to quit the current configuration and new configuration will be neglected

> Do you want to name the template (y/n) [n]:y

> Please input template name:ZONE\_TEST

| Index | Name             | Index | Profile Index | Profile Index |  |
|-------|------------------|-------|---------------|---------------|--|
| 12    | ios_test         | 10    |               |               |  |
| 16    | DT-17a           | 18    | 18            | -             |  |
| 17    | profile_17a      | 17    | 17            | -             |  |
| 18    | aj_3M_US         | 17    | 5             | -             |  |
| 60    | VDSL LINE TEMPLA | 60    | 60            | -             |  |
|       | TE 60            |       |               |               |  |
| 61    | ZONE_TEST        | 61    | 61            | -             |  |
|       |                  |       |               |               |  |

Total: 6

## 将线路模板应用于DSLAM端口

在这种情况下,CPE连接到Huawei DSLAM的插槽5端口0。

```
MA5600(config)#display board 0
```

```
_____
SlotID BoardName Status
                  SubType0 SubType1
_____
   H563ADGE Failed
0
1
    H565ADBF Normal >>>>>>>>>>>ADBF - Here 'A' means that this card supports ADSL
2
    ADG
          Failed
   H569SHEB Failed
3
4
   H565VDBD Normal >>>> >>>VDBD - Here 'V' means that this card supports VDSL
5
6
7
    H561SCU
          8
    H561SCU
          Active_normal O2GS
                       02GS >>>>>>> Processor Cards
9
10
   H565VDBD Failed
11
   H569SHEB Failed
12
13
14
   H561SHEA Failed
15
 _____
```

MA5600(config)#interface vdsl 0/5 (Board/ slot)

Check the port status: Status is deactivated and currently assigned to

Line Template 1 (default)

```
MA5600(config-if-vdsl-0/5)#display port state 0
```

------

| Port | Status      | Loopback | Line Template | Alarm Template |
|------|-------------|----------|---------------|----------------|
| 0    | Deactivated | Disable  | 1             | 1              |

### 将线路模板(61)分配给端口(0/5/0)

MA5600(config-if-vdsl-0/5)#activate 0 template-index 61 >>>>>>We are already in board 0 slot 5, hence need to activate port 0 with Line Template 61 MA5600(config-if-vdsl-0/5)#display port state 0 Status Loopback Line Template Alarm Template Port \_\_\_\_\_ 0 Activating Disable 1 >>>>Check the status 61 \_\_\_\_\_ MA5600(config-if-vdsl-0/5)#display port state 0 \_\_\_\_\_ Line Template Alarm Template Status Port Loopback -----0 Activated Disable 61 1 >>Status is activated \_\_\_\_\_

# 验证

### 使用此部分以验证配置。

<u>命令输出解释程序工具(仅限注册用户)支持某些 show</u> 命令。使用输出解释器工具来查看 show 命令输出的分析。

### DSLAM的验证

### 检查创建的线路配置文件

#### MA5600#display vdsl line-profile

{ <cr> | profile-index<U><1,128> }:

Command:

display vdsl line-profile

| Profile | Profile               | Transmission  |
|---------|-----------------------|---------------|
| Index   | Name                  | Mode          |
|         |                       |               |
| 60      | Test_vdsl             | VDSL (G993.2) |
| 61      | ZONE_TEST             | VDSL (G993.2) |
| 82      | VDSL LINE PROFILE 82  | VDSL (G993.2) |
| 88      | VDSL LINE PROFILE 88  | VDSL (G993.2) |
| 103     | VDSL LINE PROFILE 103 | VDSL (G993.2) |
|         |                       |               |

### 检查创建的信道配置文件

### MA5600#display vdsl channel-profile

{ <cr> |profile-index<U><1,128> }:

```
Command:
```

```
display vdsl channel-profile
```

| Profile   | Profile                 |            | MinDw        | MaxDw         | MinUp   | MaxUp  | Data Path |
|-----------|-------------------------|------------|--------------|---------------|---------|--------|-----------|
| Index     | Name                    |            | Rate         | Rate          | Rate    | Rate   | Mode      |
| 60        | test_vdsl               | 128        | 100000       | 128           | 100000  | Both   |           |
| <b>61</b> | ZONE_TEST               | <b>128</b> | <b>10000</b> | 0 <b>12</b> 8 | B 10000 | 0 PTM  |           |
| 99        | VDSL CHANNEL<br>FILE 99 | PRO        | 128 2        | 100000        | 128     | 100000 | PTM       |

Total: 3

注意:速率单位为Kbps。

# 检查创建的行模板

#### MA5600#display vdsl line-template

{ <cr> template-index<U><1,128> }:

Command:

```
display vdsl line-template
```

| Template<br>Index | Template<br>Name | Line Profile<br>Index | Channell<br>Profile Index | Channnel2<br>Profile Index |
|-------------------|------------------|-----------------------|---------------------------|----------------------------|
| 12                | ios_test         | 10                    | 11                        | -                          |
| 16                | DT-17a           | 18                    | 18                        | -                          |
| 17                | profile_17a      | 17                    | 17                        | -                          |
| 18                | aj_3M_US         | 17                    | 5                         | -                          |
| 60                | VDSL LINE TEMPLA | 60                    | 60                        | -                          |
|                   | TE 60            |                       |                           |                            |
| 61                | ZONE_TEST        | 61                    | 61                        | -                          |
|                   |                  |                       |                           |                            |

Total: 6

### 检查DSLAM端口状态

为此,您需要处于DSLAM的接口配置模式。

MA5600(config-if-vdsl-0/5)#display port state 0

| Port | Status    | Loopback | Line Template | Alarm Template |
|------|-----------|----------|---------------|----------------|
| 0    | Activated | Disable  | 61            | 1              |

### CPE验证

# 在CPE上输入show controller vdsl 0命令以检查控制器状态。

/snip

### C887VA-M#show controller vdsl 0 Controller VDSL 0 is UP

| Daemon Status:            | Up                               |          |
|---------------------------|----------------------------------|----------|
|                           | XTU-R (DS) XTU                   | J-C (US) |
| Chip Vendor ID:           | 'BDCM '                          | BDCM '   |
| Chip Vendor Specific:     | 0x0000 0                         | x939B    |
| Chip Vendor Country:      | 0xB500 0                         | xB500    |
| Modem Vendor ID:          | 'CSCO'                           | 1        |
| Modem Vendor Specific:    | 0x4602 0                         | 0000x0   |
| Modem Vendor Country:     | 0xB500 0                         | 0000x0   |
| Serial Number Near:       | FTX162580HZ 887VA-M 15.2(4)      | М        |
| Serial Number Far:        |                                  |          |
| Modem Version Near:       | 15.2(4)M                         |          |
| Modem Version Far:        | 0x939b                           |          |
| Modem Status:             | TC Sync (Showtime!)              |          |
| DSL Config Mode:          | AUTO                             |          |
| Trained Mode:<br>TC Mode: | G.993.2 (VDSL2) Profile 1<br>PTM | .2a      |

# 故障排除

目前没有针对此配置的故障排除信息。

# 相关信息

- 宽带论坛 技术报告
- <u>技术支持和文档 Cisco Systems</u>